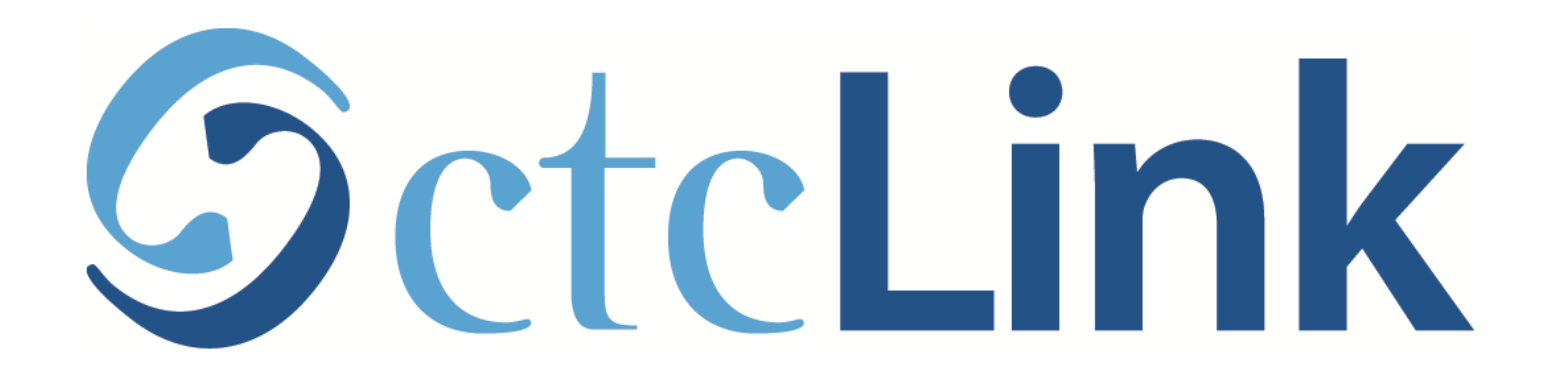

## Activating Your ctcLink Account

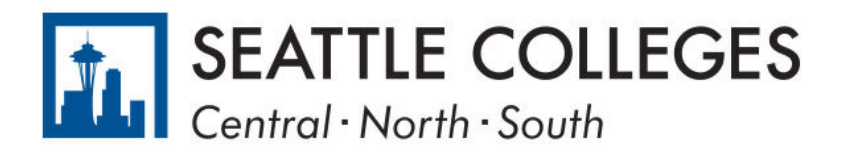

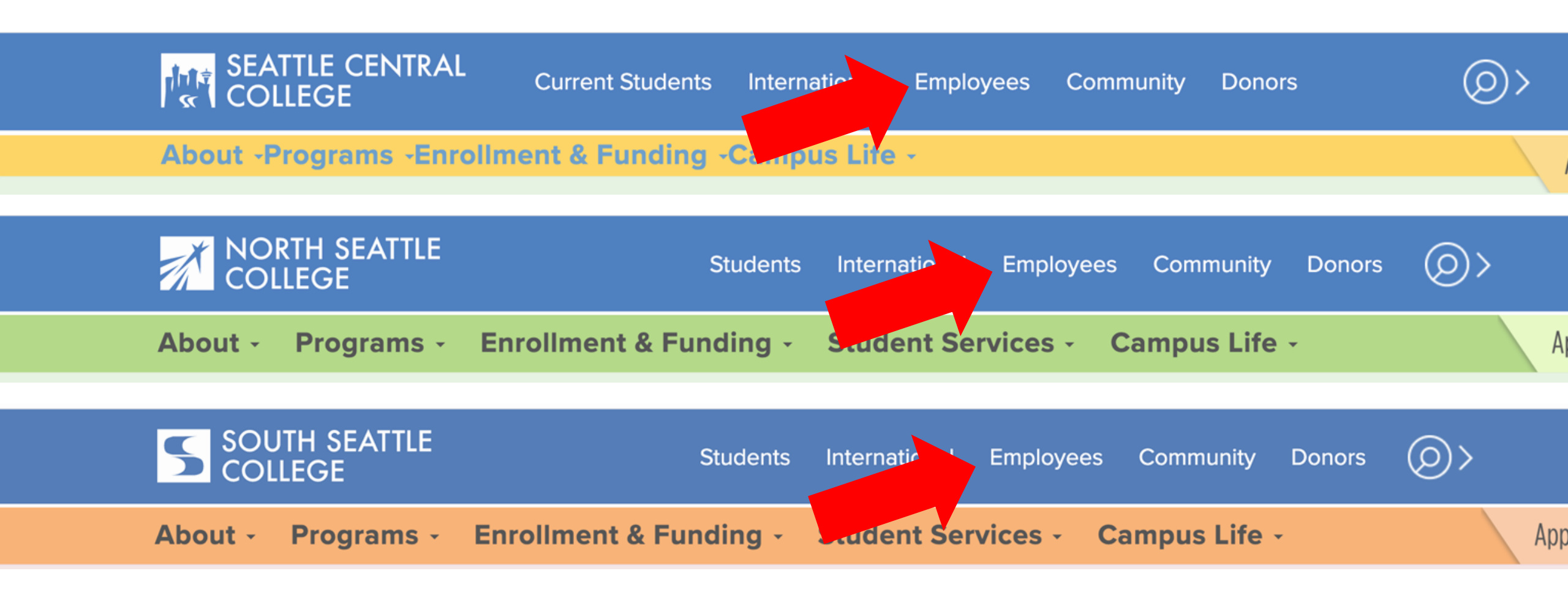

Open a browser and go to your campus website.

Step 1: Click on Employees.

www.seattlecentral.edu www.southseattle.edu www.northseattle.edu

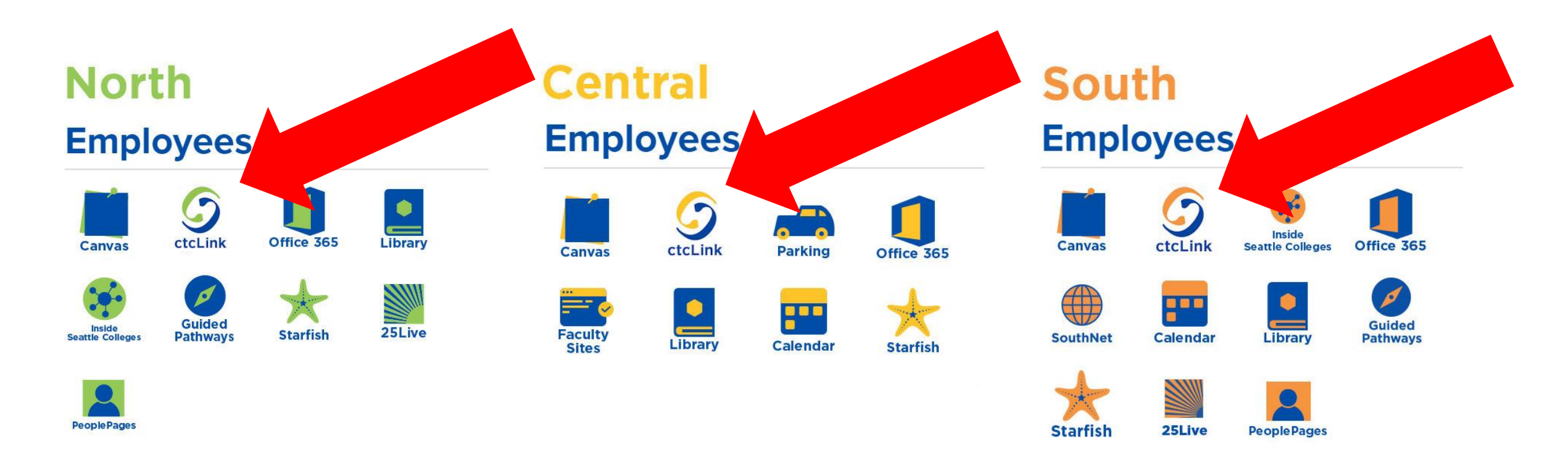

**Step 2:** Click on the ctcLink icon. (note: these icons will appear on Feb. 22) You can also access ctcLink using this address: <u>https://gateway.ctcLink.us</u>

### **O**ctc**Link**

WASHINGTON COMMUNITY AND TECHNICAL COLLEGES

| ctcLink ID                                                                                                    |                                                                   |
|----------------------------------------------------------------------------------------------------|-------------------------------------------------------------------|
| Password                                                                                                    |                                                                   |
| Enable Screen Read                                                                                                    | ler Mode                                                          |
| Sign In                                                                                                    |                                                                   |
| Do not enable screen reader mode<br>screen reader or other assistive ter<br>mode changes how ctcLin<br>Forgot your password? | unless you use a<br>chnology, as this<br>k looks.<br>t Time User? |

Step 3: Click on "First Time User?" at the bottom of the page.

# GctcLink

### WASHINGTON COMMUNITY AND TECHNICAL COLLEGES

### **First Time Account Activation**

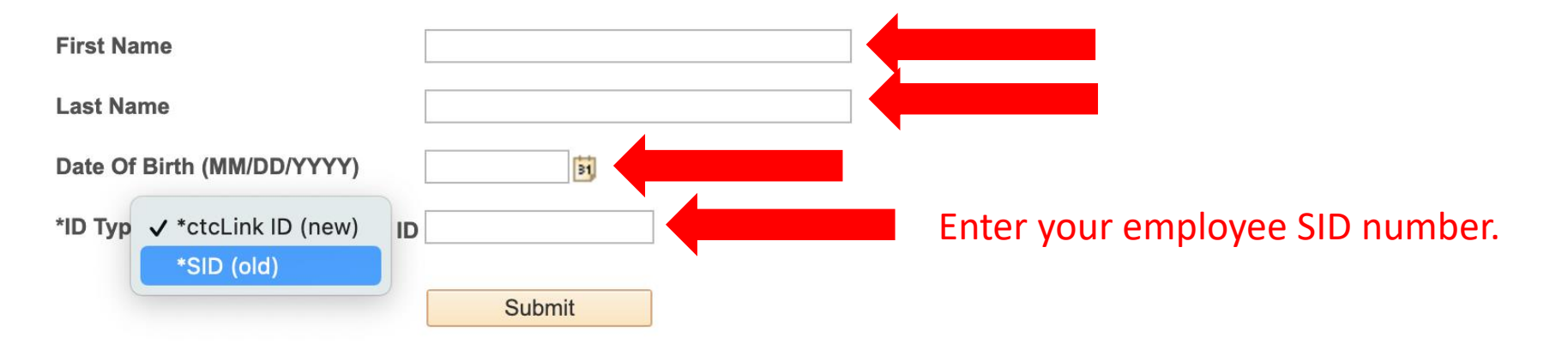

# **Step 4:** Enter the information as requested and click **Submit**.

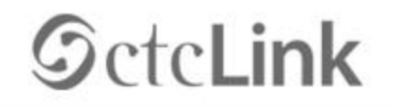

WASHINGTON COMMUNITY AND TECHNICAL COLLEGES

#### Set Your Password

| Please answer the | questions below.             |   |   | ٢ |
|-------------------|------------------------------|---|---|---|
| *Hint Question 1: | Primary school you attended? | ~ |   |   |
| *Answer:          |                              |   |   |   |
| *Hint Question 2: | What is your favorite color? | ~ | • | ┥ |
| *Answer:          |                              |   |   |   |
| *Hint Question 3: | Your first pets name?        | ~ |   |   |
| *Answer:          |                              |   | • | L |

The security questions are used to help reset your password if you ever forget your ctcLink password.

**Password Instructions:** 

Deseword must be at least & characters and include at least one unnercase letter one

# **Step 5:** Choose 3 security questions by clicking on the dropdown menus.

# GctcLink

WASHINGTON COMMUNITY AND TECHNICAL COLLEGES

### Set Your Password

| Please answer the | e questions below.           |                           |
|-------------------|------------------------------|---------------------------|
| *Hint Question 1: | Primary school you attended? | The answers are NOT       |
| *Answer:          | STARFISH ELEMENTARY          | case-sensitive.           |
| *Hint Question 2: | What is your favorite color? |                           |
| *Answer:          | YELLOW                       | Make sure you remember    |
| *Hint Question 3: | Your first pets name?        | these answers. Write them |
| *Answer:          | WALLACE                      | down or take a screenshot |
|                   |                              |                           |
|                   |                              |                           |

**Step 6:** Answer your security questions.

| *Answer:          | YELLOW                |   |
|-------------------|-----------------------|---|
| *Hint Question 3: | Your first pets name? | ~ |
| *Answer:          | WALLACE               |   |

**Password Instructions:** 

Password must be at least 8 characters and include at least one uppercase letter, one lowercase letter, and one number. Special characters may be used, but are not required (such as #, !, %,\*). Do NOT use all or part of your first or last name as part of your password. (Example: Sunshine2)

| Password:         | * * * * * * * * |        |  |
|-------------------|-----------------|--------|--|
|                   |                 |        |  |
| Confirm Password: | ****            |        |  |
|                   | Submit          | Cancel |  |

### Password must have:

- At least 8 characters
- 1 UPPERCASE letter
- 1 lowercase letter
- 1 number (0, 1, 2, 3, ...)

**Step 7:** Create your password and confirm it. Then, click **Submit**.

#### AL COLLEGES

eted. Please close your browser before logging in to ctcLink.

| Your account ha<br>ATTENTION: O<br>your password. | s been activated.This is yo<br>nce you click OK, this box v<br>You will need both to sign in | r ctcLink ID:201762939<br>to your account. (0,0) | your ctcLink ID right ne | ow before you click "OK" ar | nd remember |
|---------------------------------------------------|----------------------------------------------------------------------------------------------|--------------------------------------------------|--------------------------|-----------------------------|-------------|
| OK                                                |                                                                                              |                                                  |                          |                             |             |

Your account is now activated!

**Step 8:** Make sure to record your ctcLink ID (it's your new employee #). Then, click **OK**.